## <u>דגשים חשובים טרם ההתחברות לתוכנת האתיקה:</u>

- .1 מערכת האתיקה מתוכנתת לעבוד עם **דפדפנים** של Internet Explorer ושל Firefox.
  - שימוש בדפדפן Google Chrome עלול ליצור בעיות בעבודה השוטפת על התכנה.
    - 2. <u>התחברות למערכת</u>:
- אל קמפוס EKMD א. מערכת האתיקה "יושבת" על השרת של עין-כרם, EKMD. השרת EKMD של קמפוס עין כרם איננו באחריות הרשות למודלים ביולוגיים, וההתקשרות עם צוות תמיכת המחשוב בקמפוס נעשית ישירות <u>בין החוקר הראשי</u> לבין מערכת EKMD (כמוסבר בהמשך).
  - ב. <u>שימו לב</u>: לאחר 15-20 דקות של אי-עבודה מערכת האתיקה מתנתקת מהשרת של הרשות למחשוב EKMD. הניתוק אינו גלוי לעין בזמן שהעבודה על המסכים נמשכת למראית עין. לכן מומלץ מידי פעם לשמור את כל העריכה שבוצעה במסך מסוים ע"י הקלקה על כפתורי "הבא" או "הקודם" (בראש העמוד או בתחתיתו).
- ג. סגירת הדפדפן באמצע העבודה על מסך מסוים בבקשת האתיקה תביא לאיבוד כל החומר שהוכנס לאותו המסך.
  - 3. **להלן הקישור** למערכת האתיקה:

.https://animals.ekmd.huji.ac.il/He/home/ethics/Pages/default.aspx

## בעיות בגישה למערכת האתיקה באתר הרשות למודלים ביולוגיים:

### שאלה: למה אני לא מצליח להתחבר למערכת?

התשובה מחולקת לשניים: 1- המסך עם הרקע הכחול, 2- המסך עם הרקע הירוק צהוב.

ל בעיה במסך עם הרקע הכחול של שרת ה- EKMD (המסך הזה נקרא: Secure Logon, צילום המסך מצ"ב להלן) קשורה לרשות למחשוב ולא לרשות למודלים ביולוגיים. לכן, בכל בעיית המסך מצ"ב להלן) קשורה לרשות למחשוב ולא לרשות למחשוב בעין כרם, בכתובת: התחברות <u>על החוקר הראשי</u> לפנות ישירות לרשות למחשוב בעין כרם, בכתובת: <u>helpdesk@ekmd.huji.ac.il</u> (לעזרה ראשונה בשלבי ההתחברות לשרת, כלומר: למסך הכחול ר' להלן).

| האוניברסיטה העברית בירושלים<br>THE HEBREW UNIVERSITY OF JERUSALEM |  |  |
|-------------------------------------------------------------------|--|--|
| Secure Logon                                                      |  |  |
| Username:<br>Password:                                            |  |  |
| Logon                                                             |  |  |
|                                                                   |  |  |
|                                                                   |  |  |
|                                                                   |  |  |
|                                                                   |  |  |
|                                                                   |  |  |
|                                                                   |  |  |
|                                                                   |  |  |
|                                                                   |  |  |
|                                                                   |  |  |

לעזרה ראשונה בהתחברות לשרת הרשות למחשוב בעין כרם, מומלץ תחילה לנסות לפעול לפי השלבים הבאים:

- א. ייתכן כי שגיתם בהקלדת אחד הנתונים, או שלחצתם בטעות על מקש "רווח" מיותר.
- ב. ייתכן כי יש בעיה זמנית בהתחברות כללית לשרת. כדאי לצאת מהדפדפן ולנסות לאחר זמן מה שנית.
- ג. אם מנסים להתחבר 3 פעמים ברצף, ללא הצלחה, המערכת עלולה לסלק אתכם החוצה ולחסום את הסיסמה שלכם. במקרה כזה ניתן לנסות לפעול לפי הרשום בסעיף ד' להלן.
  - ד. המקרה השכיח ביותר: ייתכן כי הסיסמה שלכם בשרת EKMD פג תוקפה, לאחר שלא התחברתם לשרת במשך 6 חודשים, או שניסיתם להתחבר 3 פעמים ללא הצלחה, והמערכת סילקה אתכם וחסמה אתכם. במקרים אלו, יש לאפס את סיסמת הכניסה לשרת, אנא ראו להלן סדר הפעולות.
    - i. בקישור: <u>Home.ekmd.huji.ac.il</u>
    - ii. לבחור: Manage your EKMD account.

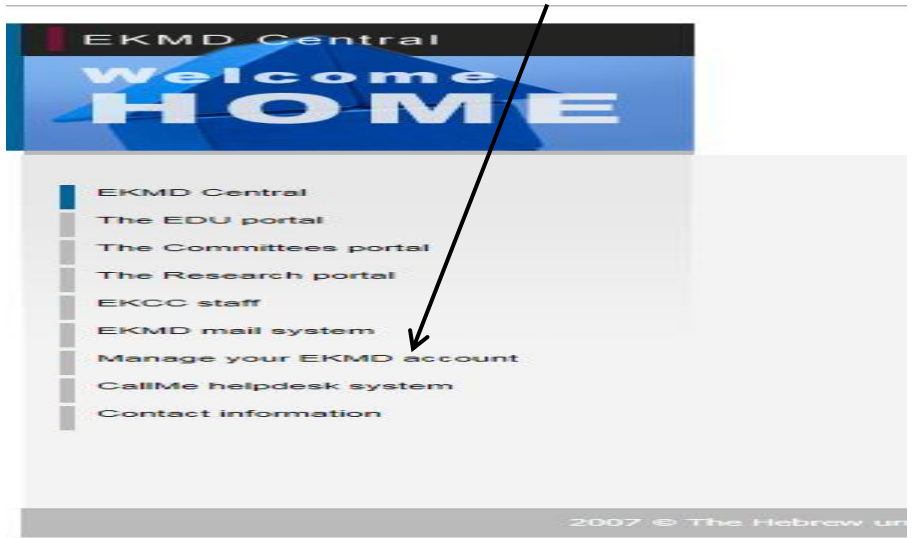

EKMD Password Reset Tool :במסך שנפתח יש לבחור. .iii

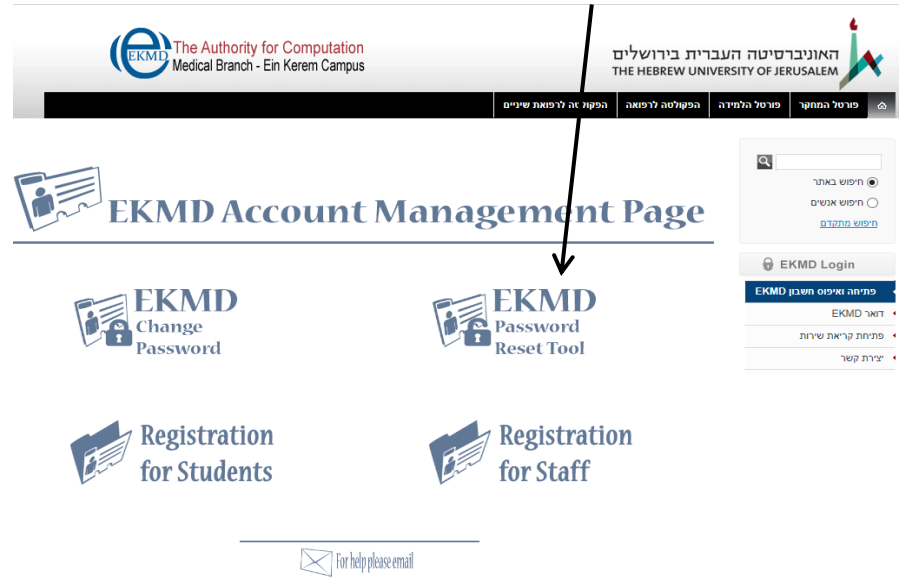

- iv. יש למלא את הטופס, והסיסמה מתאפסת מחדש ל- 8 הספרות הראשונות של מספר תעודת. הזהות. המערכת תשלח אליכם הודעה על כך. שימו לב: למילוי הטופס ושליחתו לרשות למחשוב בעין כרם יש להצטייד בקוד בן 5 ספרות. לעובדי האוניברסיטה קוד זה נמצא בגב תלוש השכר, ולאחרים זהו הקוד שהם קיבלו בפעם הראשונה שניתן להם חשבון בשרת EKMD מאת רשות למחשוב בעין כרם.
  - עדר, יש לפנות ישירות לרשות למחשוב (בכתובת v. אם הבעיה נמשכת, ומילוי הטופס לא עזר, יש לפנות ישירות לרשות למחשוב (.v אנו ברשות למודלים לא יכולים כלל לסייע בנקודה זו. <u>helpdesk@ekmd.huji.ac.il</u>
- 2. כמעט כל בעיה במסך עם הרקע הירוק-צהוב (המסך שנקרא מערכת בקשות אתיקה, צילום המסך להלן) קשורה לטעויות הקלדת הנתונים בכניסה למערכת האתיקה (למעט המתואר בסעיף ד' להלן), ולהלן האפשרויות שכדאי לבדוק:

| בקשות אתיקה למחקרים בבעלי חיים<br>האוניברסיטה העברית בירושלים<br>The Hebrew University of Jerusalem<br>עלמודלים ביולוגיים וקדם קליניים<br>שי עדכון פרטי חוקר חוקרים מורשים יציאה מהמערכת                                                                                                    | מערכת ב<br>הרשור<br>תפריט רי                                                                     |
|----------------------------------------------------------------------------------------------------|--------------------------------------------------------------------------------------------------|
| ברוכים הבאים למערכת הגשת בקשות אתיקה למחקרים בבעלי חיים<br>באוניברסיטה העברית.<br>יש למלא את התקציר המדעי באנגלית.                                                                                                    | שם משתמש:<br>נא להכניס שם משתמש של EKMD ( <u>ללא</u> ekmd))<br>סיסמא:<br>8 ספרות ראשונות של ת.ז. |
| מערכת זו מאפשרת לחוקרים להגיש בקשות אתיקה אשר יבדקו ויבחנו על ידי הוועדה המוסדית לניסויים<br>בבעלי חיים (IACUC).<br>רשאים להגיש בקשות למחקר בבעלי חיים אך ורק אנשים אשר הוגדרו במערכת רשות בתי חיות.<br>הבקשות תוגשנה על ידי החוקרים הראשיים (או אנשים שהוסמכו לכך מטעמם).<br>מידע בכל הקשור לכללי האתיקה לניסויים בבעלי חיים, הרשאות, הדרכות וכד', ניתן למצוא באתר<br>הרשות:<br>אתר הרשות למודלים ביולוגיים וקדם קליניים<br>למרות שכל הדברים המופיעים במערכת זו נכתבו בלשון זכר, הם מכוונים לשני המינים במידה שווה. | לאחר הכנסת שם משתמש, יש ללחוץ 'אישור'<br>על מנת לקבל את רשימת התפקידים:<br>אישור                 |
| הערה: מערכת זו פותחה לשימוש בדפדפנים FIREFOX ו-FIREFOX הערה: מערכת זו פותחה לשימוש ב                                                                                                    | י<br>לאחר בחירת תפקיד, יש ללחוץ על 'כניסה<br>למערכת':<br>כניסה למערכת                            |

- א. ייתכן כי שגיתם בהקלדת אחד מנתוני הכניסה שהתבקשתם להקליד. הקפידו לדייק.
- ב. לעיתים יש צורך ללחוץ פעם נוספת על השדה של תעודת הזהות כדי שההקלדה תיקלט (יש לראות בשדה של תעודת הזהות <u>נקודות שחורות</u> בגין כל ספרה בזמן הקלדת מספר הזהות.) נא לא להשאיר רווח מיותר לפני מספר הזהות.
- ג. למרות שאתם כרגע במסך הירוק צהוב, ייתכן כי נוצרה בעיה רגעית בהתחברות לשרת של ה EKMD תוך כדי נסיון ההתחברות שלכם. אם מנסים להתחבר כמה פעמים ללא הצלחה, כדאי לצאת מהדפדפן, להמתין זמן מה, ואז לנסות להתחבר שנית.
  - ד. ייתכן כי אינכם גולשים דרך הדפדפן הנדרש במערכת זו (כמפורט בחלק של הדגשים בתחילת המסמך).
- ה. שימו לב: אם מנסים להתחבר למסך הירוק-צהוב ממחשב שחזר מתיקון או ממחשב חדש, והמסך תקוע ולא מגיב כאשר מקלידים מידע בשדות שבמסך, יש ראשית לבצע התאמת הגדרות הדפדפן כמוסבר בשאלה הבאה.

# <u>להלן שלבי הכניסה למסך בעל הרקע הירוק-צהוב: (המסך שנקרא מערכת בקשות אתיקה)</u>

(כל השלבים הללו רשומים גם במרכז המסך עצמו)

- בחלק העליון של המסך הירוק: יש להקליד שם המשתמש (login) ללא EKMD@, ו- 8
  ספרות ראשונות של תעודת הזהות.
  - 2. יש להקיש על "אישור" כדי לקבל את רשימת התפקידים.
  - 3. בחלק התחתון של המסך ברשימה שמופיעה בחלונית יש לבחור את התפקיד.
    - .4 להקיש על "כניסה למערכת".

#### שאלה: מדוע המסך מרצד ולא מגיב? מדוע הלחצנים שאני לוחץ עליהם לא זמינים / לא מגיבים?

**תשובה: גם בעיה זו אינה קשורה למערכת האתיקה, אלא להגדרות הדפדפן במחשב שלכם.** בהנחה כי אתם גולשים דרך אחד מהדפדפנים המוגדרים למערכת זו (ר' דגשים חשובים בתחילת המסמך), ובהנחה כי לא שגיתם באחד מנתוני הכניסה למערכת שהקלדתם, ייתכן כי מדובר בבעיות של הגדרות הדפדפן, ונקיטת הפעולות הבאות אמורה לפתור את הבעיה:

בתפריט שנמצא בחלק העליון של המסך משמאל TOOLS בתפריט שנמצא בחלק העליון של המסך משמאל . (אם התפריט נסתר, יש ללחוץ במקלדת על ALT כדי שהוא יופיע).

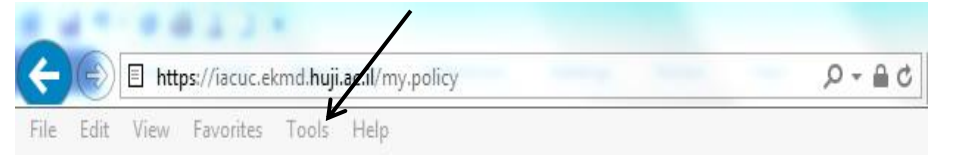

- ברשימת האפשרויות הנפתחת בתפריט זה יש לבחור ב- COMPATIBILITY VIEW.
- 3. בחלונית שנפתחת (זהו "חלון קופץ", שמופיעה בו כתובת אינטרנט) יש ללחוץ על ADD.
  - .4 SAVE, ואז: CLOSE.

<u>עצה כללית לכל משתמשי האינטרנט</u>: יש מצבים שמומלץ מאוד לבצע מחיקה כללית של היסטוריית החיפוש, מפני שלפעמים המחשב "נתקע" על מסלול חיפוש מסוים שאינו תקין: בתפריט Tools (צילום מסך נמצא בשאלה למעלה) יש לבחור באפשרות הראשונה Delete Browsing History ובחלונית שנפתחת לוודא שמסומן כמעט הכל (חוץ משורת הסיסמאות). לאחר מכן ניתן לנסות להתחבר מחדש.

| elete Browsing History                                                                                                    | 233                              |
|----------------------------------------------------------------------------------------------------|----------------------------------|
| Preserve Favorites website data<br>Keep cookies and temporary Internet files that enable your f<br>websites to retain preferences and display faster.                                                                                                   | avorite                          |
| Temporary Internet files and website files                                                                                                    |                                  |
| Copies of webpages, images, and media that are saved for f<br>viewing.                                                                                                    | aster                            |
| Cookies and website data<br>Files or databases stored on your computer by websites to si<br>preferences or improve website performance.                                                                                                    | ave                              |
| History<br>List of websites you have visited.                                                                                                    |                                  |
| Download History<br>List of files you have downloaded.                                                                                                    |                                  |
| Form data<br>Saved information that you have typed into forms.                                                                                                    |                                  |
| Passwords<br>Saved passwords that are automatically filled in when you sig<br>to a website you've previously visited.                                                                                                    | yn in                            |
| Tracking Protection, ActiveX Filtering and Do Not Tra<br>A list of websites excluded from filtering, data used by Tracki<br>Protection to detect where sites might automatically be shari<br>about your visit, and exceptions to Do Not Track requests. | ic <b>k</b><br>ing<br>ng details |
| About deleting browsing history Delete Ca                                                                                                    | ncel                             |